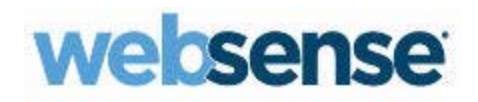

## Guide de démarrage rapide

Websense TRITON AP-EMAIL Cloud

©1996–2015 Websense Inc. Tous droits réservés. 10240 Sorrento Valley Rd., San Diego, CA 92121, États-Unis Publié le août 5, 2015

Imprimé aux États-Unis d'Amérique et en Chine.

Toute copie, photocopie, reproduction, traduction ou réduction en un format lisible sur une machine ou sur un support électronique quelconque, de tout ou partie de ce document sans le consentement préalable de Websense Inc. est interdite.

Websense Inc. s'est efforcé d'assurer l'exactitude des informations présentées dans ce guide. Toutefois, Websense Inc. ne garantit en aucune façon cette documentation et exclut toute garantie implicite de qualité marchande et d'adéquation à un usage particulier. Websense Inc. ne peut en aucun cas être tenu responsable des erreurs ou des dommages accessoires ou indirects liés à la fourniture, aux performances ou à l'utilisation de ce guide ou des exemples qu'il contient. Les informations contenues dans ce document pourront faire l'objet de modifications sans préavis.

#### Marques déposées

Websense, Hosted Security, Hosted Web Security et Hosted Email Security sont des marques déposées de Websense, Inc. aux États-Unis et dans certains marchés internationaux. Websense possède de nombreuses autres marques non enregistrées aux États-Unis et dans d'autres pays. Toutes les autres marques sont la propriété de leurs propriétaires respectifs.

Microsoft, Windows, Windows NT, Windows Server et Active Directory sont des marques ou des marques déposées de Microsoft Corporation aux États-Unis et/ou dans d'autres pays.

Les autres noms de produits mentionnés dans ce guide peuvent être des marques ou des marques déposées de leurs sociétés respectives et sont la propriété exclusive de leurs fabricants respectifs.

## Sommaire

| Demande d'un Rapport des messages 1                                 |
|---------------------------------------------------------------------|
| Planification d'un Rapport des messages                             |
| Mise en liste noire ou blanche de certaines adresses ou de certains |
| domaines                                                            |
| Modification des enregistrements 5                                  |
| Ajout de nouveaux enregistrements 6                                 |
| Accès aux messages mis en quarantaine 6                             |
| Affichage des détails d'un message 7                                |
| Notifications de virus                                              |
| Autres notifications                                                |
| Lien « Signaler ce message comme étant du spam »                    |

2 Websense TRITON AP-EMAIL

# 1

# Guide de démarrage rapide pour les utilisateurs de la messagerie

## Demande d'un Rapport des messages

Websense TRITON AP-EMAIL vous permet de voir les messages placés en quarantaine et de décider de leur traitement. Pour ce faire, commencez par demander un Rapport des messages.

1. Visitez la page Web :

http://www.websense.com/content/messagereport.aspx

2. Entrez votre adresse électronique.

Le Rapport des messages vous est envoyé rapidement par email. En voici un exemple :

|                                 | 📕 🕫 (* 🔺 🏕 🎒 🙆 🔣 😓 - 💮 ) 🕫                                                                                                    | Rapport personnel pour                                                         | Hosted Email Se | curity - Message (HTML) |                                 |                  |
|---------------------------------|----------------------------------------------------------------------------------------------------|--------------------------------------------------------------------------------|-----------------|-------------------------|---------------------------------|------------------|
|                                 | Message                                                                                                    |                                                                                |                 |                         |                                 |                  |
| Reply                           | Reply Forward & Call + Delete Move to C                                                                                       | reate Other<br>Block Not Junk<br>Rule Actions *                                | Follow Mark as  | A Find<br>Related *     |                                 |                  |
|                                 | Respond Actio                                                                                                    | ns Junk E-mail 🤴                                                               | Options 🕞       | Find                    |                                 |                  |
| From:<br>To:<br>Cc:<br>Subject: | Hosted Email Security Portal (bounce@webs<br>jose.fr@cust1.5.test.blackspider.com<br>Rapport personnel pour Hosted Email Secu | sense.com]<br>rity                                                             |                 |                         |                                 | Sent: Mo         |
| Mo<br>Co<br>Veu                 | essages traités du 16 de<br>mptes: jose.fr@cust1.5.test.bla<br>illez contacter votre administrateur pour plus                 | éc. 2008 au 22 déc.<br>ackspider.com<br>dinformations : postmaster@barney-cusi | 2008            |                         |                                 | Do<br>No         |
|                                 | Votre abor                                                                                                    | nement à cet email expirera sc                                                 | us peu. Pour    | continuer à recevoir ce | es emails, cliquez <b>ici</b> S | SVP.             |
| _                               |                                                                                                    |                                                                                |                 | Afficher le rapport     | Changer d'abonnement            | Gérer les liste  |
| Cou                             | Irrier douteux                                                                                                    |                                                                                |                 |                         |                                 |                  |
|                                 | De                                                                                                    | À                                                                              | Date / Heure    | État                    |                                 |                  |
| ~                               | spammer4@spider4.com                                                                                                    | jose.fr@cust1.5.test.blackspider.com                                           | 16/12/08 18:50  | Spam (14.2)             |                                 |                  |
|                                 | SAP Business Flash: SAP Latest News and Er                                                                                    | vents (07/07/2003)                                                             |                 | Mis en<br>quarantaine   | Détails Lib                     | érer Liste blanc |
| ~                               | spammer4@spider4.com                                                                                                    | jose.fr@cust1.5.test.blackspider.com                                           | 16/12/08 16:53  | Spam (26.8)             |                                 | -                |
|                                 | FWD:forgotten and bored housewives Yeah! k                                                                                    | R.                                                                             |                 | Rejeté                  | Détails Lib                     | érer Liste bland |
| ~                               | whitelist_me@sink.5.test.blackspider.com                                                                                      | jose.fr@cust1.5.test.blackspider.com                                           | 18/12/08 09:46  | Spam (28.6)             | Détails                         | inter bland      |

Le Rapport vous renseigne sur les messages que vous avez envoyés et reçus, y compris sur leur état et la disposition prise pour chacun d'eux. Si un message n'a pas été livré, le rapport vous en indique la raison. Les messages mis en quarantaine comprennent leur score de pollupostage. Plus ce score est élevé, plus le message est susceptible d'être du pollupostage.

Vous pouvez entreprendre plusieurs actions à partir de ce rapport envoyé par email, selon la manière dont votre administrateur a configuré votre stratégie.

Vous pouvez :

- Vous abonner au rapport
- Changer les options d'abonnement
- Changer la période couverte par le rapport
- Configurer des listes noire et blanche
- Afficher les messages mis en quarantaine et non douteux

Vous pouvez également entreprendre des actions sur les messages. Par exemple, vous pouvez libérer des messages de votre quarantaine. Pour agir sur un seul message, sélectionnez-le, puis cliquez sur l'un des boutons à droite :

| Bouton        | Description                                                                                                    |
|---------------|----------------------------------------------------------------------------------------------------|
| Détails       | Affichez les détails du message.                                                                                                    |
| Libérer       | Sortez le message de sa quarantaine. Il arrive alors dans votre boîte aux lettres.                                                                                                    |
| Liste blanche | Ajoutez l'adresse électronique ou le domaine à votre propre liste blanche.<br>Les messages provenant de cet expéditeur seront toujours livrés dans<br>votre boîte aux lettres, à moins qu'ils ne contiennent un virus ou un<br>programme malveillant. |
| Liste noire   | Ajoutez l'adresse électronique ou le domaine à votre propre liste noire.<br>Les messages provenant de cet expéditeur seront traités comme du<br>pollupostage.                                                                                         |

#### Remarque

Pour sélectionner un message, cochez la case située à sa gauche dans le rapport.

#### Remarque

Les actions et les boutons disponibles pour un message dépendent de l'état de celui-ci.

Vous pouvez afficher la version en ligne du rapport en cliquant sur **Afficher les rapports**. Dans la version en ligne, vous pouvez exécuter une action sur plusieurs messages simultanément :

1. Sélectionnez les messages. Vous pouvez les choisir individuellement ou cliquer sur **Mis en quarantaine**, **Spam** ou **Tous** pour sélectionner tous ces messages en une seule opération.

2. Choisissez une action dans la liste déroulante Action à entreprendre.

| Courrier douteux                                                                               |                                                                                                    |                   |               |
|------------------------------------------------------------------------------------------------|----------------------------------------------------------------------------------------------------|-------------------|---------------|
| Sélectionner pour <u>Tous, Mis en quarantaine</u> , <u>Spam</u><br>une action : <u>Effacer</u> | Action à entreprendre<br>Action à entreprendre                                                      | Aller             |               |
|                                                                                                | Libérer                                                                                             | <u>at</u> 🛆       |               |
| □ ← spammer4@spider4.com j                                                                     | Des de la liste blanche<br>Domaine des expéditeurs de la liste blanche                              | am (14.2)         |               |
| SAP Business Flash: SAP Latest News and Eve                                                    | Adresse électronique des expéditeurs de la liste noire<br>Domaine des expéditeurs de la liste noire | s en<br>arantaine | Détails Libér |
| 🗌 👝 spammer4@spider4.com j                                                                     | ose.fr@cust1.5.test.blackspider.com 16/12/08 16:53 5                                                | Spam (26.8)       |               |
| FINE ALL MARKED AND REAL PROPERTY AND A STREET                                                 |                                                                                                    |                   |               |

3. Cliquez sur Aller.

### Planification d'un Rapport des messages

Pour recevoir régulièrement votre rapport des messages ou pour modifier son planning existant, cliquez sur le lien **Changer d'abonnement** vers le haut du rapport. Utilisez la page suivante pour spécifier la date d'envoi du rapport et pour définir les options de tri et de filtre de son contenu.

#### **Configurer l'abonnement**

|                       | Afficher | le courrier  |                                  |
|-----------------------|----------|--------------|----------------------------------|
|                       | Reçu     | Envoyé       | Classés par                      |
| Douteux               | <b>V</b> | <b>V</b>     | État 🗸 ordre croissant 🗸         |
| Non douteux           |          |              | Date/Heure 🔽 ordre décroissant 💌 |
| Planification         |          |              |                                  |
| Période du<br>rapport | 7 jou    | rs 💌         |                                  |
| Longueur<br>maximale  | 50 lig   | gnes 🚩       |                                  |
| Fréquence             | quoti    | dien         | ¥                                |
| Paramètres loc        | aux      |              |                                  |
| Fuseau horaire        | GMT      | +00:00 🔽     |                                  |
| Langue                | Fran     | çais (France | e) 🔽                             |
|                       |          |              |                                  |

Revenir au Rapport des messages

#### Contenu du rapport

Cette section n'est disponible que si votre administrateur l'a autorisée. Cochez les cases de votre choix pour désigner les 4 sections possibles à inclure dans votre rapport : messages douteux (reçus et envoyés) ou messages non douteux (reçus et envoyés).

Pour chaque section à inclure, indiquez l'ordre de tri désiré pour le contenu (options différentes pour chaque section).

- Date/Heure
- Objet
- ♦ De
- ♦ À
- ♦ État

Indiquez également si vous souhaitez que la section soit triée en ordre croissant ou décroissant.

#### Planification

Spécifiez le nombre de jours à inclure dans le rapport et le nombre maximum de lignes à afficher dans les résultats. Spécifiez également la fréquence de réception du rapport : quotidienne, jours de la semaine, hebdomadaire, bihebdomadaire, mensuelle. (Sélectionnez **jamais** pour annuler la réception du rapport.)

#### Localisation

Sélectionnez la langue et le fuseau horaire désirés pour la rapport. Par défaut, ces paramètres correspondront à ceux de votre navigateur.

Cliquez sur **Appliquer** pour enregistrer vos paramètres. Ils constitueront la configuration par défaut de tous vos futurs rapports des messages. Vous pouvez à tout moment modifier cette configuration.

## Mise en liste noire ou blanche de certaines adresses ou de certains domaines

Si vous souhaitez bloquer les messages provenant de certaines adresses ou de certains domaines, et si votre administrateur a activé cette fonction, vous pouvez les ajouter à votre propre liste noire. Cliquez sur **Gérer les listes noire/blanche** dans le rapport que vous avez reçu. Vous pouvez également configurer le rapport pour que les messages provenant de certaines adresses ou de certains domaines soient toujours acceptés. Cette fonction s'appelle votre liste blanche.

Lorsque vous cliquez sur **Gérer les listes noire/blanche**, un écran de recherche apparaît. Si vous avez déjà ajouté des adresses électroniques ou des domaines à votre liste blanche et à votre liste noire, utilisez cet écran pour sélectionner les adresses et

les domaines à afficher dans votre liste. (Utilisez-le pour filtrer l'affichage de votre liste de manière à pouvoir modifier les enregistrements appropriés plus rapidement.)

Afficher les listes blanche et/ou noire par

critères de recherche

| L'adresse électronique ou le<br>domaine contient :                                                       |                                                               | Afficher ceux faisant partie de<br>la liste blanche : | <b>V</b>   | Trier les résultats pa    | ar : Adresse 💌<br>ordre croissant 💌 |
|----------------------------------------------------------------------------------------------------|---------------------------------------------------------------|-------------------------------------------------------|------------|---------------------------|-------------------------------------|
| La description contient :                                                                                |                                                               | Afficher ceux faisant partie de<br>la liste noire :   | <b>V</b>   | Nombre maximum<br>résulta | de 50                               |
|                                                                                                    |                                                               | Rechercher                                            |            |                           |                                     |
| des adresses électroniques et des dom<br><u>ez ici</u> pour ajouter de nouvelles entrées á               | aines que vous avez choisis d<br>à votre liste noire/blanche. | ans la liste noire ou blanche selon vo                | otre crité | ères de recherche         |                                     |
| ctionner pour <u>Tous</u> , <u>Élément de la li</u>                                                      | ste blanche, Veuillez sé                                      | électionner une action. 💌 🛛 Aller                     | )          |                           |                                     |
| action <u>Element de la liste noi</u><br><u>Effacer</u>                                                  |                                                               |                                                       |            |                           |                                     |
| action <u>Element de la liste noi</u><br><u>Effacer</u><br>Adresse électronique ou domaine               | <u>a</u> ∆ <u>État</u>                                        | Description                                           |            |                           |                                     |
| action <u>Element de la liste non</u><br><u>Effacer</u><br>Adresse électronique ou domaine<br>asdfasd.es | <u>≱</u>                                                      | Description<br><sup>e</sup> asdfasdfas                |            |                           | Éditer Supprimer Liste blanche [    |

Si vous souhaitez créer une nouvelle liste ou ajouter une nouvelle adresse ou un nouveau domaine à une liste existante, cliquez sur <u>Cliquez ici</u> **pour ajouter de nouvelles entrées à votre liste noire/blanche**. (Pour plus d'informations, consultez *Ajout de nouveaux enregistrements*, page 6.)

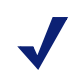

#### Remarque

Les listes blanches sont toujours prioritaires par rapport aux listes noires. Si vous avez mis une adresse dans une liste noire et également dans une liste blanche par erreur, les messages de cet expéditeur ne seront pas bloqués.

### Modification des enregistrements

Après avoir effectué une recherche dans une liste noire ou blanche existante, vous pouvez modifier les adresses ou les domaines qu'elle contient ou les supprimer. Pour supprimer une entrée, sélectionnez-la (en cochant sa case à gauche), puis cliquez sur **Supprimer**. Vous pouvez faire passer un enregistrement d'une liste noire dans une liste blanche et inversement en cliquant sur le bouton approprié.

Vous pouvez trier la liste en cliquant sur l'en-tête d'une colonne.

## Ajout de nouveaux enregistrements

Si vous souhaitez créer une nouvelle liste ou ajouter une nouvelle adresse ou un nouveau domaine à une liste existante, cliquez sur <u>Cliquez ici</u> **pour ajouter de nouvelles entrées à votre liste noire/blanche**.

| Ajouter des adre<br>listes blanche et                                                                | sses et des domaines à vos<br>noire                                                                                                    |
|----------------------------------------------------------------------------------------------------|----------------------------------------------------------------------------------------------------|
| Veuillez entrer les adresses électroniques ou le<br>ligne blanche apparaît. Ne cliquez pas sur 'Ajou | s domaines cible, sélectionner une Action pour chacun d'eux, puis cliquer sur 'Ajouter'. (Notez que, à chaque ajout d'une adresse, une nou<br>er avant d'avoir saisi toutes les adresses ou tous les domaines à ajouter.) |
| Sélectionnez Action à entreprendre                                                                   |                                                                                                    |
| Adresse électronique ou domaine                                                                      | Description                                                                                                    |
| abc@xyz.com                                                                                          | ami                                                                                                    |
|                                                                                                    |                                                                                                    |
|                                                                                                    |                                                                                                    |
|                                                                                                    | Ajouter                                                                                                    |
| Rechercher des adresses et des domaines                                                              |                                                                                                    |
|                                                                                                    |                                                                                                    |
|                                                                                                    |                                                                                                    |

Entrez une adresse ou un nom de domaine, une description (facultatif), puis choisissez l'action à entreprendre dans la zone déroulante (Liste blanche ou Liste noire). Pour chaque ligne ajoutée, une nouvelle ligne vierge apparaît. Cliquez sur **Ajouter** lorsque vous avez terminé.

Si l'adresse ou le domaine est déjà présent(e) dans la liste, vous en êtes averti(e). Par exemple :

Adresse saisie plusieurs fois : "domaine.com"

## Accès aux messages mis en quarantaine

Vous pouvez trier les messages par leur état. Pour afficher les messages mis en quarantaine, triez la colonne **État**, puis faites défiler jusqu'à la section Mis en quarantaine. Pour afficher un seul message et découvrir pourquoi il a été placé en quarantaine, cliquez sur **Détails** en face de ce message. Vous aurez alors plusieurs options. (Voir *Affichage des détails d'un message*, page 7.)

Pour agir simultanément sur tous les messages mis en quarantaine, cliquez sur **Mis en quarantaine**, puis choisissez l'action à entreprendre dans la liste déroulante.

| Courrier douteux                                                                                                    |        |                                                                                                    |                   |               |
|----------------------------------------------------------------------------------------------------|--------|----------------------------------------------------------------------------------------------------|-------------------|---------------|
| Sélectionner pour <u>Tous, Mis en quarantaine,</u> <u>Spam</u><br>une action : <u>Effacer</u>                                                                                                    |        | Action à entreprendre<br>Action à entreprendre                                                               | Aller             |               |
| □ <b>1↓</b> <u>De</u>                                                                                                    | À      | Libérer                                                                                                    | <u>at</u> 🛆       |               |
| 🔲 👝 spammer4@spider4.com                                                                                                    | jose   | f<br>Adresse électronique des expéditeurs de la liste blanche<br>Domaine des exnéditeurs de la liste blanche | am (14.2)         |               |
| SAP Business Flash: SAP Latest News and I                                                                                                    | Events | Adresse électronique des expéditeurs de la liste noire<br>Domaine des expéditeurs de la liste noire          | s en<br>arantaine | Détails Libér |
| spammer4@spider4.com                                                                                                    | jose   | .fr@cust1.5.test.blackspider.com 16/12/08 16:53 S                                                            | ipam (26.8)       |               |
| Provide an address of the second field of the second second |        | -                                                                                                    |                   |               |

## Affichage des détails d'un message

Pour afficher les détails d'un seul message, sélectionnez-le (en cochant sa case), puis cliquez sur **Détails**. Un journal comme celui-ci apparaît :

| Objet 5                                                                                                    | SAP Business Flash: SAP Latest News and Events (07/07/2003)                                                                                                    |
|----------------------------------------------------------------------------------------------------|----------------------------------------------------------------------------------------------------|
| Expéditeur 5                                                                                                    | spammer4@spider4.com                                                                                                    |
| Destinataire j                                                                                                    | jose.fr@cust1.5.test.blackspider.com                                                                                                    |
| Mis en quarantaine                                                                                                    | 16/12/08 18:50                                                                                                    |
| Action à entreprendre                                                                                                    | 0 Débloquez-moi une copie                                                                                                    |
|                                                                                                    |                                                                                                    |
| <u>En-lêles de messane</u><br><u>HTML</u><br>de message<br><b>.'examen des log</b>                                                                          | ⊠ <u>Tout élargir</u> ⊠ <u>Tout réd</u>                                                                                                    |
| En-lèles de message<br>HTML<br>de message<br>-'examen des log<br>Date / Heure                                                                               | C <u>Tout élargir</u> T <u>Tout réd</u><br>Détail                                                                                                    |
| Entéles de message<br>HTML<br>de message<br>L'examen des log<br>Date / Heure<br>Fuesday, December 16, 2008 1                                                | Endt élargir Contréd  Détail  810.50.40 AM Reçu 63310 octets de source3.dev blackspider.com (172.16.162.10) Créateur de message : spammer4@spider4.com. Message pour 1 destinataires. msjdf 200307071718.TAA11410@sap.com                                                                                                    |
| En-têtes de message<br>HTML<br>ide message<br>L'examen des log<br>Date / Heure<br>Tuesday, December 16, 2008 1<br>Fuesday, December 16, 2008 1              | Détall Construit élargir Construit élargir Construit élar |
| En-têles de message<br><u>HTML</u><br>de message<br><b>.'examen des log</b><br>Date / Heure<br>Tuesday, December 16, 2008 1<br>fuesday, December 16, 2008 1 | Détail Détail Construite de source 3 dev blackpider com (172.15.162.10) Créateur de message : spammer4@spider4.com. Message pour 1 destinataires.msgid: 200307017116.TAA11410@sap.com Sam (score 14.2) excédant le seuit de déletion de 9 0 pour le destinataire jose /r@cust1.5.testblackspider.com a détecté par le filtre adaptatir de Spam. Message mis en quarantaine. San (score 14.2) excédant le seuit de déletion de 9 0 pour le destinataire jose /r@cust1.5.testblackspider.com a détecté par le filtre adaptatir de Spam. Message mis en quarantaine. San (score 14.2) excédant le seuit de déletion de 9 0 pour le message avec un spam score de 14.2 Pour destinataire jose /r@cust1.5.testblackspider.com Une copie du message avec un spam score de 14.2 Pour destinataire jose /r@cust1.5.testblackspider.com Une copie du message avec un spam score de 14.2 Pour destinataire jose /r@cust1.5.testblackspider.com Une copie du message avec un spam score de 14.2 Pour destinataire jose /r@cust1.5.testblackspider.com Une copie du message avec un spam score de 14.2 Pour destinataire jose /r@cust1.5.testblackspider.com Une copie du message avec un spam score de 14.2 Pour destinataire jose /r@cust1.5.testblackspider.com Une copie du message avec un spam score de 14.2 Pour destinataire jose /r@cust1.5.testblackspider.com Une copie du message avec un spam score de 14.2 Pour destinataire jose /r@cust1.5.testblackspider.com Une copie du message avec un spam score de 14.2 Pour destinataire jose /r@cust1.5.testblackspider.com Une copie du message avec un spam score de 14.2 Pour destinataire jose /r@cust1.5.testblackspider.com Jete copie du message avec un spam score de 14.2 Pour destinataire jose /r@cust1.5.testblackspider.com Jete copie du message avec un spam score de 14.2 Pour destinataire jose /r@cust1.5.testblackspider.com Jete copie du message avec un spam score de 14.2 Pour destinataire jose /r@cust1.5.testblackspider.com Jete copie du message avec un spa                                                                                 |

Si le message a été classifié comme pollupostage, vous pouvez effectuer l'une des tâches suivantes :

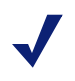

#### Remarque

Les tâches à votre disposition dépendent des privilèges que votre administrateur a configurés.

- Vous en envoyer une copie
- Ajouter l'expéditeur à votre liste blanche (les prochains messages de cet expéditeur ne seront pas mis en quarantaine.)
- Ajouter le domaine d'envoi à votre liste blanche (les prochains messages de toute personne de ce domaine, par exemple quiconque@acme.com, ne seront pas mis en quarantaine.)
- Ajouter l'expéditeur à votre liste noire (les prochains messages de cet expéditeur seront toujours mis en quarantaine.)
- Ajouter le domaine d'envoi à votre liste noire (les prochains messages de toute personne de ce domaine, par exemple quiconque@acme.com, seront toujours mis en quarantaine.)

## Notifications de virus

TRITON AP-EMAIL vous averti par email si vous envoyez un message qui contient un virus. Cliquez sur le lien présent dans la notification pour afficher les détails du message.

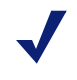

#### Remarque

Les options de notification peuvent être modifiées par votre administrateur de messagerie.

## Autres notifications

Votre administrateur peut avoir configuré des stratégies de sécurité de la messagerie qui surveillent la présence de mots, de phrases ou de tout contenu inapproprié dans les messages. Si vous envoyez ou recevez un tel message, vous pouvez également en être averti(e).

## Lien « Signaler ce message comme étant du spam »

La définition de pollupostage est subjective ; ce qui est du spam pour un utilisateur ne l'est pas pour un autre.

Si votre administrateur a configuré un lien « Signaler ce message comme étant du spam », profitez-en pour nous aider à affiner ce service pour mieux détecter le pollupostage.

Chaque fois que vous recevez du pollupostage qui d'après vous aurait dû être bloqué, cliquez sur ce lien.

Cela ne signifie pas que tous les futurs messages similaires seront bloqués, mais cela contribue à améliorer le processus d'identification du pollupostage.